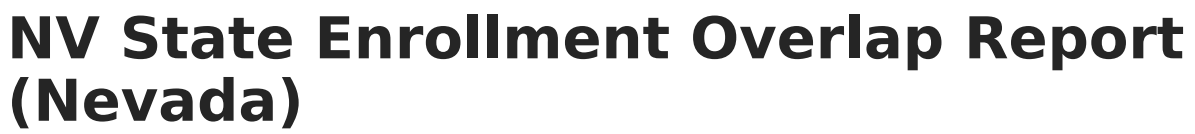

Last Modified on 10/21/2024 8:22 am CDT

ampus

Tool Search: NV State Enrollment Overlap Report

#### Report Logic | Report Editor | State-Wide Comparison (State Edition Only) | Report Layout

The NV State Enrollment Overlap Report extracts enrollment information for students in the state or district who have overlapping enrollments statewide.

| V State Enrollment Overlap Report                                                                                                    |                                                                                                    |                                                                                                    |  |
|----------------------------------------------------------------------------------------------------|----------------------------------------------------------------------------------------------------|----------------------------------------------------------------------------------------------------|--|
| This report outputs enrollment information for selected student populations who have overlapped enrollments statewide. District-<br>wide: all schools in the district are considered during report generation. This is a very complex report. Please try to limit the<br>number of students run per batch or consider using the Submit to Batch button. |                                                                                                    |                                                                                                    |  |
|                                                                                                    |                                                                                                    | Select Calendars                                                                                                    |  |
| Step 1 - Select base                                                                                                    | student population                                                                                                    | Which calendar(s) would you like to include in the report?                                                                                                    |  |
| Calendar                                                                                                    |                                                                                                    | active year                                                                                                    |  |
| O District                                                                                                    |                                                                                                    | ◯ list by school                                                                                                    |  |
| O School                                                                                                    |                                                                                                    | ◯ list by year                                                                                                    |  |
| Ad Hoc Filter                                                                                                    | ~                                                                                                    | 20-21                                                                                                    |  |
| Grades                                                                                                    | All Grades AD : Adult PK : Pre-K KG : Kindergarten 01 : First Grade 02 : Second Grade 03 : Third Grade 04 : Fourth Grade                                                                                                    | 20 FCA Summer School Session 2<br>20-21 100 Acad Of Exc ES<br>20-21 100 Acad Of Exc MS<br>20-21 AAHS<br>20-21 Abston ES<br>20-21 Academy For Career Ed<br>20-21 AcADEMY OF ARTS CAREE<br>20-21 Acelero Cecile Walnut<br>20-21 Acelero Henderson<br>20-21 Acelero Herb Kaufman |  |
| Step 2 - Select level of                                                                                                    | of comparison                                                                                                    | 20-21 Acelero MLK Carey St.                                                                                                    |  |
| District-wide                                                                                                    |                                                                                                    | 20-21 Acelero Printo<br>20-21 Acelero Prof Dev Ctr                                                                                                    |  |
| O State-wide                                                                                                    |                                                                                                    | 20-21 Acelero Reach Out                                                                                                    |  |
| Step 3 - Select Enrollment types and date range                                                                                                    |                                                                                                    | 20-21 Acelero S. Statt Lorenzi<br>20-21 Acelero S. Statt Lorenzi<br>20-21 Acelero Spring Valley<br>20-21 Acelero Stewart Center<br>20-21 Acelero Stupak<br>20-21 Acelero Stupak<br>20-21 Acelero Yvonne Atkinson-<br>20-21 Adams ES<br>20-21 Adcock ES                        |  |
| Partial                                                                                                    | CTRL-click or SHIFT-click to select multiple                                                                                                    |                                                                                                    |  |
| Special Ed                                                                                                    | Services                                                                                                    |                                                                                                    |  |
| Special Consideral Include no sho                                                                                                    | tions:<br>ow enrollments<br>day overlaps                                                                                                    |                                                                                                    |  |
| Step 4 - Select State                                                                                                    | Start Statuses                                                                                                    |                                                                                                    |  |
| All Statuses<br>E1 : First entry in a so<br>E3 : PK w/o IEP or <3<br>E4 : Part-time enrollm<br>E5 : Part-time enrollm<br>E6 : Part-time enrollm<br>E7 : Student living ou<br>E8 : Student living in I                                                                                                    | chool for the current school year<br>B yrs; other non-DSA-funded not speci<br>ent for a homeschool student, incl. the<br>nent for a private school student<br>t-of-state and attending a Nevada sch<br>Nevada attending school out-of-state |                                                                                                    |  |
| Step 5 - Report forma                                                                                                    | at and sort order                                                                                                    |                                                                                                    |  |

| HTML 🗸                                         |                               |                      |  |
|------------------------------------------------|-------------------------------|----------------------|--|
| How would you like the rep                     | port sorted?                  |                      |  |
| Alpha O Grade O Student Number O Calendar Name |                               |                      |  |
|                                                | Generate Report               | Submit to Batch      |  |
| Refresh Show top 50                            | tasks submitted between 04/14 | /2021 and 04/21/2021 |  |
| Batch Queue List                               | Depend Title                  | Chalue               |  |
| Queued Time                                    | Report fille                  | Status Download      |  |
|                                                |                               |                      |  |
|                                                |                               |                      |  |
|                                                |                               |                      |  |
|                                                |                               |                      |  |
|                                                |                               |                      |  |

## **Report Logic**

A record reports for students:

- actively enrolled in a single school more than once.
- actively enrolled in two or more schools during the same date range.
- enrolled in multiple schools in the same date range in the same school year within Nevada.
- with district enrollment overlaps across Nevada for the same date range and school year.
- with enrollment records that overlap for only one day when **Include Same Day Overlaps** is selected on the extract editor.
- with **No Show** selected on their enrollment and the enrollment overlaps for one day with another enrollment, when **No Show** is selected on the extract editor.

## **Report Editor**

| Field                                   | Description      |                                                                                                    |
|-----------------------------------------|------------------|----------------------------------------------------------------------------------------------------|
| Step 1 - Select base student population |                  |                                                                                                    |
| Calendar<br>District<br>School          | Select an option | n for filtering report results.                                                                                                    |
|                                         | lf you<br>select | Then                                                                                                    |
|                                         | Calendar         | the <b>Select Calendars</b> option displays and you can select<br>the calendar(s) from which data is pulled for the report.                                   |
|                                         | District         | the <b>School Year</b> field displays and you can select the school year from which data is pulled for the report.                                            |
|                                         | School           | the <b>School Year</b> field and <b>Schools</b> field displays and you can select the school year and the school(s) from which data is pulled for the report. |

| Field                                           | Description                                                                                                    |  |
|-------------------------------------------------|----------------------------------------------------------------------------------------------------|--|
| Grade                                           | Narrow results by limiting the report to specific grades.                                                                                                    |  |
| Ad Hoc Filter                                   | Select an Ad Hoc filter to limit report results to those that meet filter requirements.                                                                                                    |  |
| Step 2 - Select le                              | evel of comparison                                                                                                    |  |
| District-Wide                                   | All students within the district are included for comparison.                                                                                                    |  |
| State-Wide                                      | All students within the state are included for comparison.                                                                                                    |  |
| Step 3 - Select Enrollment types and date range |                                                                                                    |  |
| Date Range                                      | Enter the specific date range you want to check for overlapping enrollments.                                                                                                    |  |
|                                                 | If at least one date of the enrollment falls within these dates, the enrollment<br>is considered. If the Enrollment Start Date or End Date is NULL, Campus uses<br>the calendar start and end dates.                                                                                                    |  |
| Enrollment<br>Type                              | <ul> <li>Select the specific enrollment types you want to report.</li> <li>All</li> <li>Primary</li> <li>Partial</li> <li>Special Ed Services</li> </ul>                                                                                                    |  |
| Special<br>Considerations                       | <ul> <li>Include no show enrollments - Mark this checkbox to include enrollments where the student never began attending classes for the school year as indicated by the checkbox on Enrollment.</li> <li>Include same day overlaps - Mark this checkbox to include enrollment records that overlap for only one day. If one enrollment ended yesterday and another enrollment started yesterday, those enrollments overlap by one day.</li> </ul> |  |
| Step 4 - Select S                               | State Start Statuses                                                                                                    |  |
| State Start<br>Status                           | Select the specific state start statuses to report.                                                                                                    |  |
| Step 5 - Report format and sort order           |                                                                                                    |  |
| Report Format                                   | <ul><li>HTML</li><li>CSV</li></ul>                                                                                                    |  |
| How would<br>you like the<br>report sorted?     | <ul><li>Select how the report sorts report results.</li><li>Alpha</li><li>Grade</li><li>Student Number</li><li>Calendar Name</li></ul>                                                                                                    |  |

| Field     | Description                                                                  |
|-----------|------------------------------------------------------------------------------|
| Generate  | The report can be marked to generate immediately using the <b>Generate</b>   |
| Report    | <b>Extract</b> button or can be marked to generate at a later time using the |
| Submit to | <b>Submit to Batch</b> button. See the Batch Queue article for additional    |
| Batch     | guidance.                                                                    |

# State-Wide Comparison (State Edition Only)

Complete the following steps to compare a specific district to all students within the state.

- 1. Select the base district for comparison in the Campus toolbar.
- 2. Select **District** in Step 1 Select base student population.
- 3. Select **State-wide** in *Step 2 Select level of comparison* to compare that district state-wide.
- 4. Enter a short date range in *Step 3 Select Enrollment types and date range.***Tip**: A week or two is recommended for best performance or use the *Submit to batch* tool.
- F Fill in your oprollmont options and run the report

### 5. Fill in your enrollment options and run the report.

## **Report Layout**

| Element                    | Logic                                                     | Location                                                                  |
|----------------------------|-----------------------------------------------------------|---------------------------------------------------------------------------|
| Student State<br>Unique ID | The student's state ID number.                            | Census > People ><br>Demographics > Student State<br>ID                   |
| First Name                 | The student's first name.                                 | Census > People ><br>Demographics > First Name                            |
| Middle Name                | The student's middle name.                                | Census > People ><br>Demographics > Middle Name                           |
| Last Name                  | The student's last name.                                  | Census > People ><br>Demographics > Last Name                             |
| District Name              | The name of the district to which the enrollment is tied. | School & District Settings ><br>District > District Information<br>> Name |

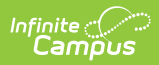

| Element               | Logic                                                                                                    | Location                                                                                                    |
|-----------------------|----------------------------------------------------------------------------------------------------|----------------------------------------------------------------------------------------------------|
| School Code           | <ul> <li>The unique code that identifies the school.</li> <li>If the State School Number is 5 digits, this field reports the State School Number as it is entered in Campus.</li> <li>If State School Number is less than 5 digits, then this field reports the Master District Code concatenated with the State School Number.</li> </ul> | School & District Settings ><br>Schools > School Information<br>> State School Number<br>and<br>School & District Settings ><br>District > District Information<br>> Master District Code |
| School                | The name of the school to which the enrollment is tied.                                                                                                    | School & District Settings ><br>Schools > School Information<br>> Name                                                                                                    |
| Calendar              | The name of the calendar to which the enrollment is tied.                                                                                                    | System Admin > Calendar ><br>Calendar > Name                                                                                                    |
| Grade                 | The student's grade level.                                                                                                    | System Administration ><br>Calendar > Calendar > Grade<br>Levels > State Grade Level<br>Code                                                                                              |
| Start Date            | The Start Date of the student's enrollment.                                                                                                    | Student Information > General<br>> Enrollments > Start Date                                                                                                    |
| End Date              | The End Date of the student's enrollment.                                                                                                    | Student Information > General<br>> Enrollments > End Date                                                                                                    |
| Enrollment Type       | <ul> <li>The student's enrollment type.</li> <li>P = Primary</li> <li>S = Secondary</li> <li>N = Special Ed</li> </ul>                                                                                                    | Student Information > General<br>> Enrollments > Type                                                                                                    |
| State Start<br>Status | The student's State Start Status on their enrollment.                                                                                                    | Student Information > General<br>> Enrollments > State Start<br>Status                                                                                                    |
| End Status            | The student's State End Status on their enrollment.                                                                                                    | Student Information > General<br>> Enrollments > State End<br>Status                                                                                                    |

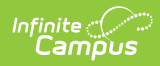

| Element        | Logic                                                                                                    | Location                                                 |
|----------------|----------------------------------------------------------------------------------------------------|----------------------------------------------------------|
| No Show Status | <ul> <li>The student's No Show Status on their enrollment.</li> <li>If the No Show checkbox is marked, Yes reports.</li> <li>If the No Show checkbox is not marked, No reports.</li> </ul> | Student Information > General<br>> Enrollments > No Show |
| Overlap Days   | The number of days overlapped between the student's enrollments.                                                                                                    | Calculated                                               |